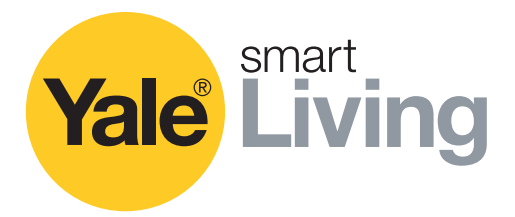

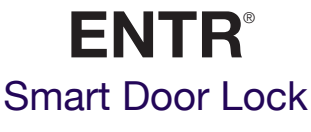

Snelstartgids

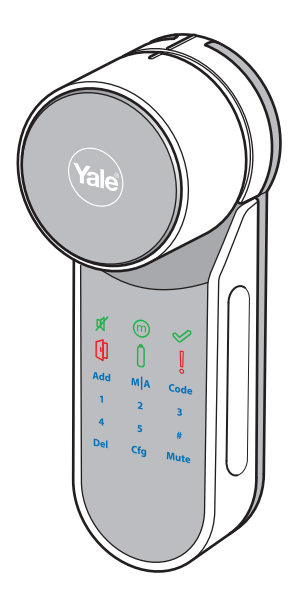

Voor verdere informatie download de gebruiksaanwijzing op:

www.yalelock.nl/entrsupport

The smarter way to protect your home.

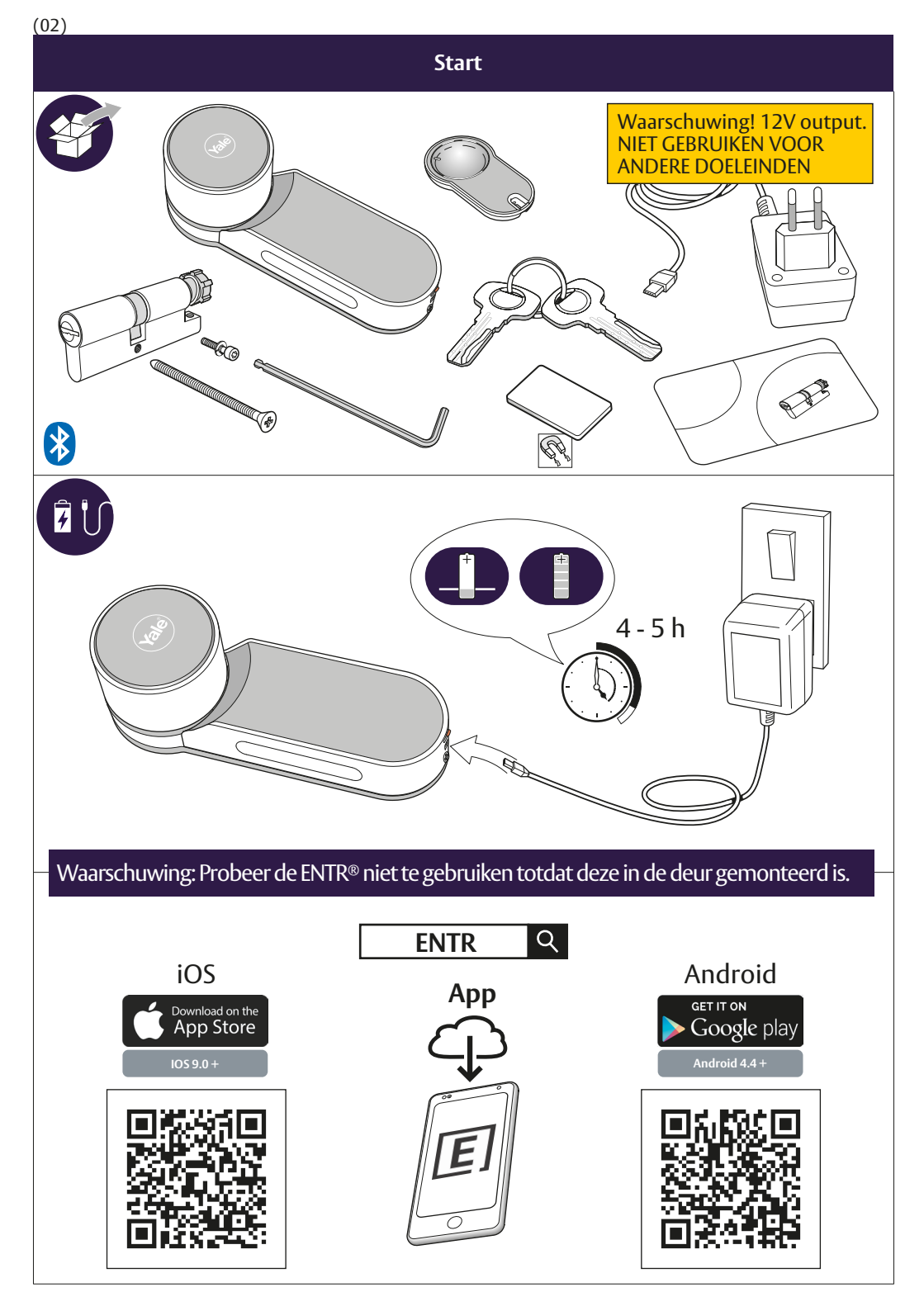

## Installeren van de cilinder (optioneel)

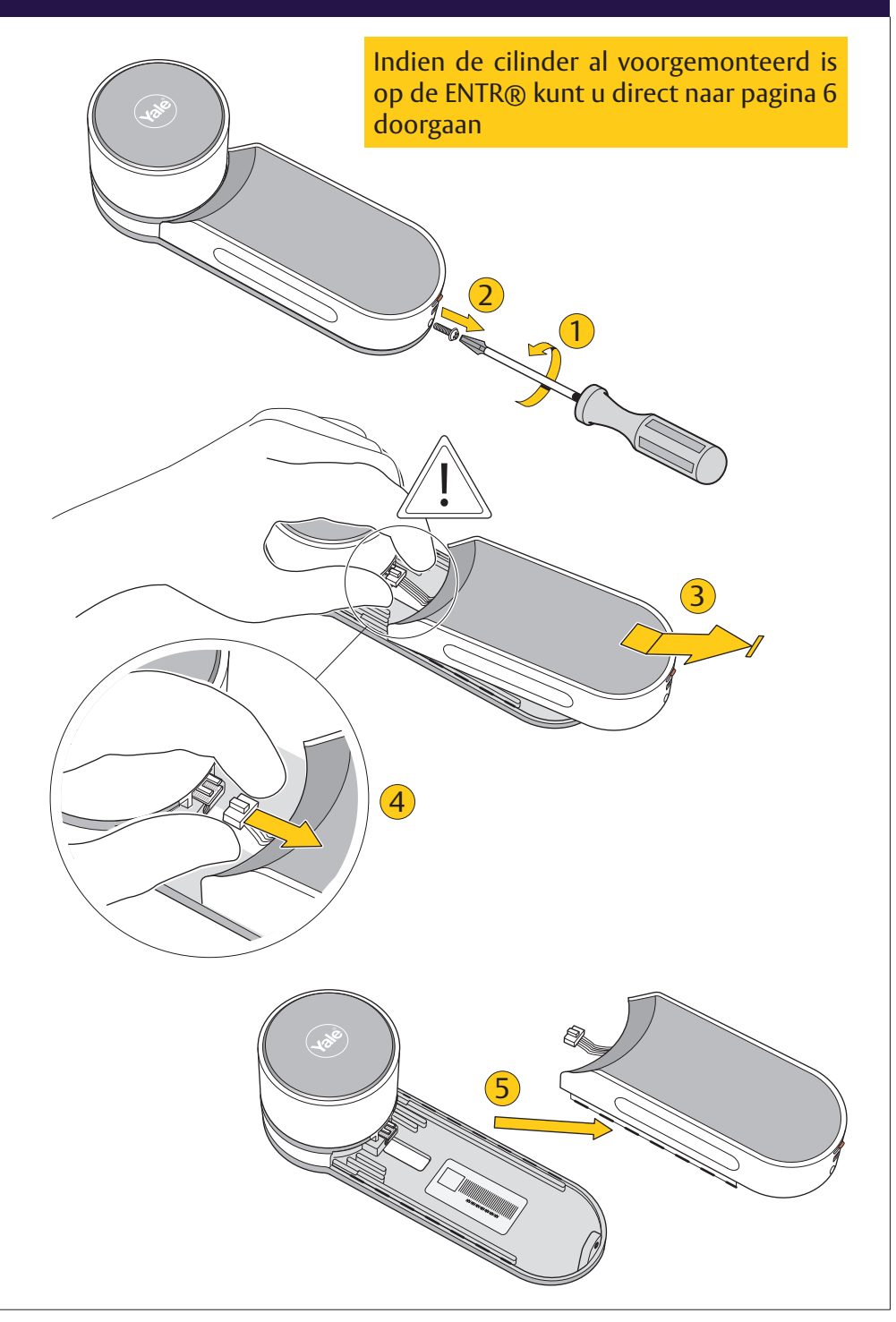

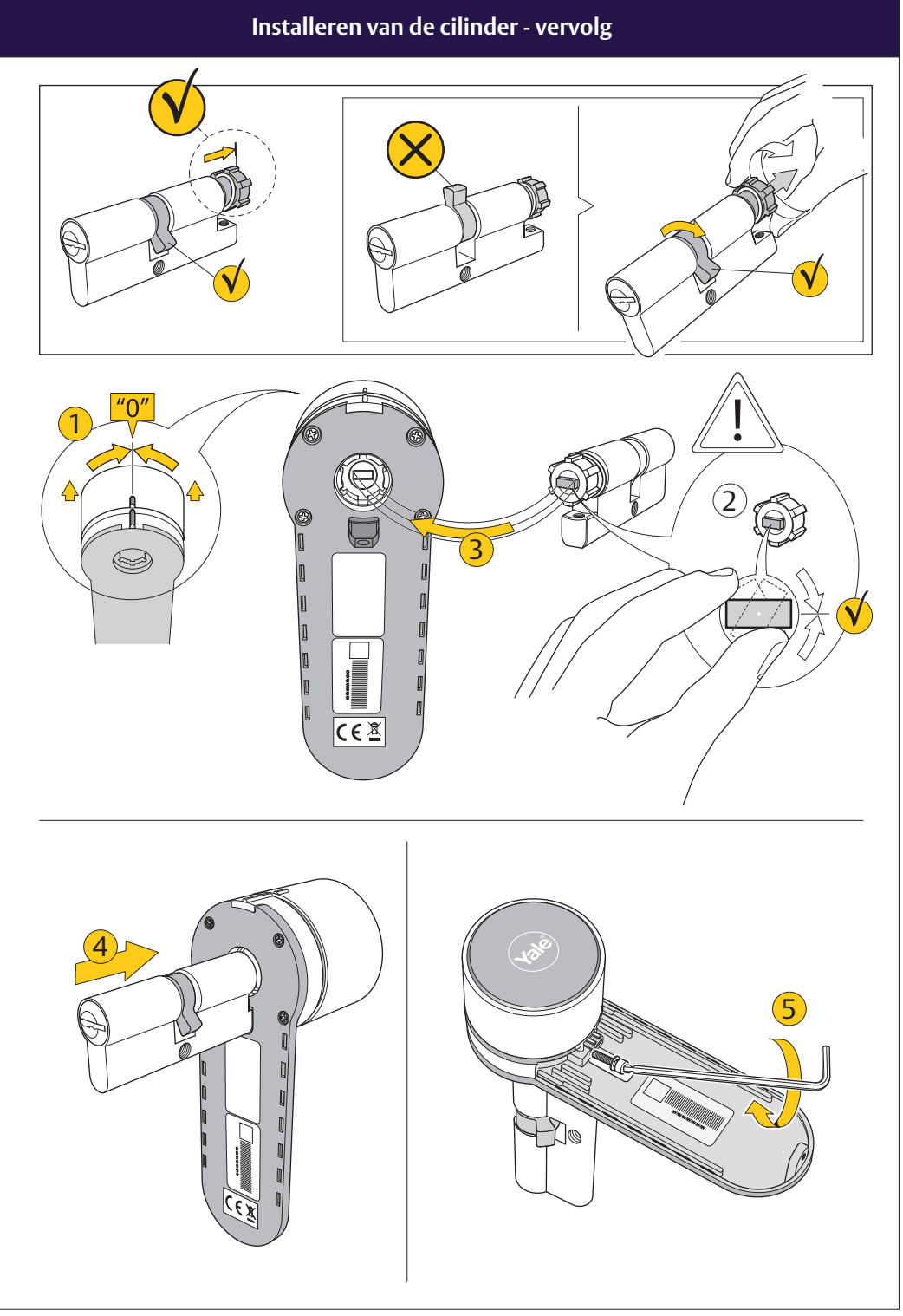

# Installeren van de cilinder - vervolg

![](_page_4_Figure_1.jpeg)

![](_page_5_Figure_0.jpeg)

Plaatsen magneet en inschakelen ENTR®

![](_page_6_Figure_1.jpeg)

(07)

### Instellen pincode

![](_page_7_Figure_1.jpeg)

#### Deurconfiguratie "links of rechts" en automatische vergrendeling

![](_page_8_Figure_1.jpeg)

#### Koppelen 1ste smartphone

![](_page_9_Figure_1.jpeg)

## Koppelen afstandsbediening

![](_page_10_Figure_1.jpeg)

![](_page_11_Picture_0.jpeg)

Hierbij verklaart ASSA ABLOY Benelux dat de ENTR® Smart Door Lock voldoet aan Directive 2014/53/EU. De volledige tekst van de EU declaration of conformity is beschikbaar op het volgende website: http://www.yalelock.nl/doc

**THE ASSA ABLOY GROUP** is the world's leading manufacturer and supplier of locking solutions, dedicated to satisfying end-user needs for security, safety and convenience.

An ASSA ABLOY Group brand

![](_page_11_Picture_4.jpeg)

ASSA ABLOY ENTR QS v1.0